# 電子クーポンの合算方法について

### 複数枚の電子クーポンは、1つの端末に合算することができます。

③親クーポンの【+別の「くまもと行くモ ②子クーポンの下部にある【発 ①合算する枚数分のクーポン画面を準備し、合 ン旅割!」残高を合算する】をタップしま 算先(親クーポン)を決めます。3枚以上ある場 行番号】をコピーします。 す。 合は、子クーポン1、子クーポン2..としてください。 子クーポン 親クーポン(合算先) 親クーポン(合算先) 子クーポン くまもと行くモン旅割! くまもと行くモン旅割! クーポン クーポン くまもと行くモン旅割! くまもと行くモン旅割! クーポン クーポン 残高 有効期限: 2023年06月15日 残高 有効期限: 2023年06月15日 残高 有効期限: 2023年06月15日 残高 有効期限: 2023年06月15日 ¥1,000 ¥1,000 ¥1,000 ¥1,000 コード読み取り コード読み取り コード読み取り コード読み取り + 別の「くまもと行くモン旅割!」残高を合算する + 別の「くまもと行くモン旅割!」残高を合算する ╋ 別の「くまもと行くモン旅割!」残高を合算する 🛨 別の「くまもと行くモン旅割!」残高を合算する ⊙ ? ⊙ ?  $\odot$ ?  $\bigcirc$ ヘルプ 利用履歴 ヘルプ 利用履歴 利用履歴 ヘルプ 利用履歴 ヘルプ 目印はこのマーク 目印はこのマーク Territes tkell 目印はこのマーク 店頭及びレジにこのマークがあ るお店でご利用いただけます。 目印はこのマーク 店頭及びレジにこのマ るお店でご利用いただ CILINES TREEL 店頭及びレジにこのマークがあ るお店でご利用いただけます。 antinen tite !! 店頭及びレジにこのマークがあ るお店でご利用いただけます。 □ 発行番号:KMO-65231-01005 □ 発行番号 ① 発行番号:KMO-65231-0100 □ 発行番号 合算を行う場合は、親クーポンをブック マーク等で保管ください。方法は裏面を ご確認ください。

④②でコピーした子クーポンの発 行番号を親クーポン画面に貼り 付け(ペースト)します。

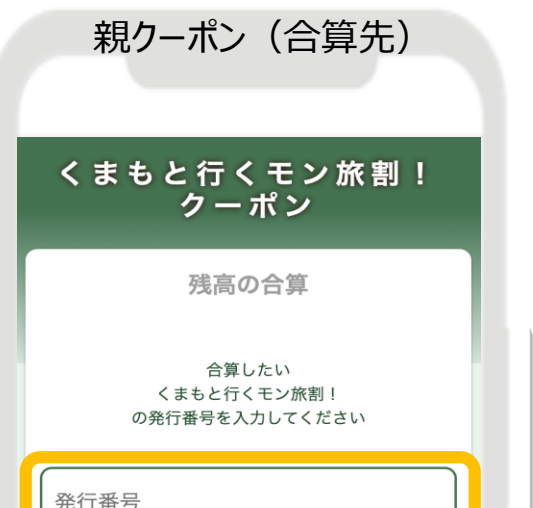

⑤親クーポンに子クーポンの発 行番号を貼り付け後、【合算後 の残高を計算】をタップします。

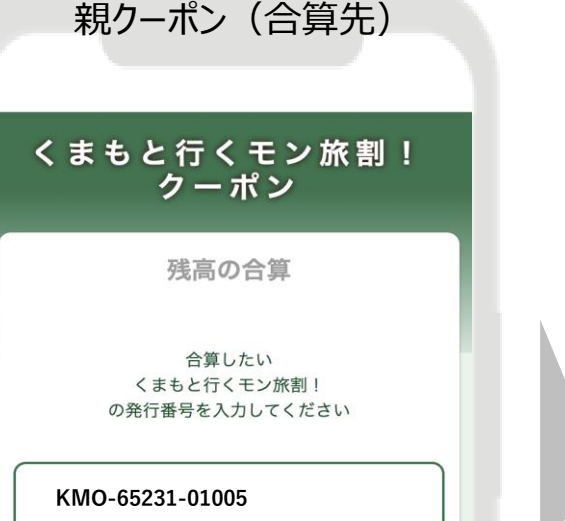

⑥内容に問題なければ 【合算する】をタップします。 親クーポン(合算先)

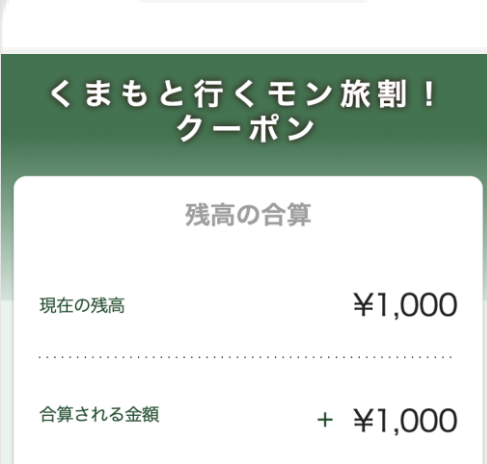

⑦合算完了! 子クーポンの残高が0円に なっているかご確認ください。 親クーポン(合算先)

順で合算を行ってください。

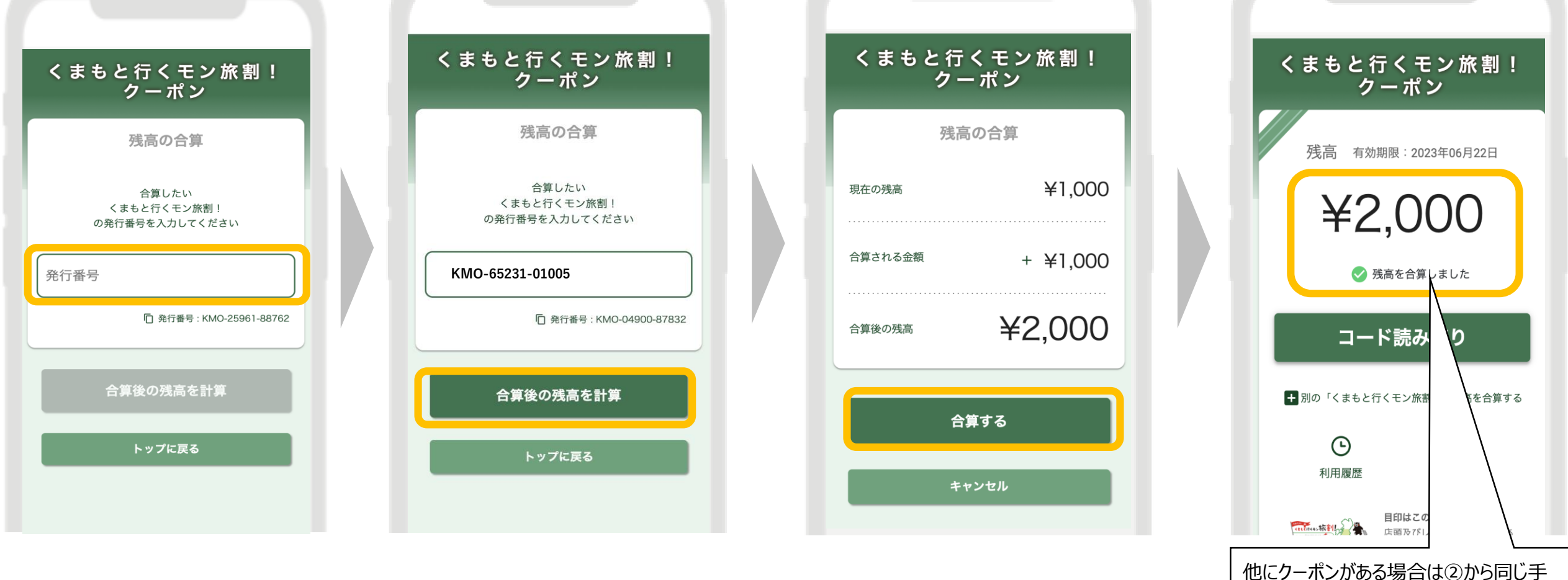

#### ※注意事項

①日付をまたいで取得した電子クーポンはそれぞれ有効期限が異なるため合算はできません。

#### 例:7/7(金)~2泊

7/7(金)に受け取った地域クーポン3,000円を電子として取得。その後7/8(土)に受け取った地域クーポン1,000円を電子 として取得後、前日にチャージした3,000円との合算は不可。

②発行番号は地域クーポンの券面に記載はございません。また、親クーポンの発行番号を親クーポン画面に貼り付けても、合算する ことはできません。その際、「同じ発行番号の「くまもと行くモン旅割!」は合算できません」とエラー表示されます。必ず、合算先と 異なる地域限定クーポン(子クーポン)の発行番号を貼り付けて合算を行ってください。

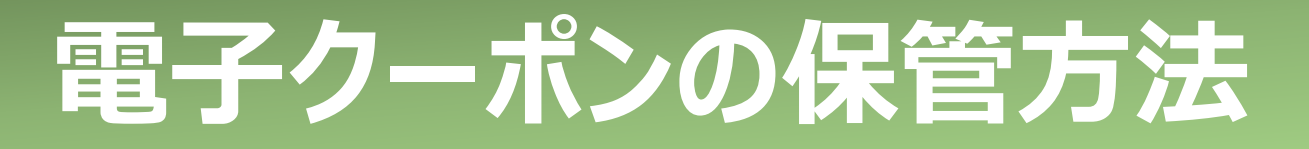

×

60

Ш

☆

ш

E

(+)

Ē

電子クーポンはアプリではなく、ブラウザ(Safari・Chrome)で開くため、ブックマークまたはホーム 画面に追加し、保管ください。残高の合算を行った場合は、親クーポンを保管してください。

## iPhone

|                                      |                                                                 | III SoftBank 4G 7:20           |
|--------------------------------------|-----------------------------------------------------------------|--------------------------------|
| 残高 有効期限:2022年12月31日<br><b>¥3,000</b> | 期限:2022年12月31日<br><b>,000</b><br><b>ド読み取り</b><br>re街ギフト」残高を合算する | <ul> <li>ジャングリストに追加</li> </ul> |
| コード読み取り                              |                                                                 | ブックマークを追加                      |
| + 別の「ギフティe街ギフト」残高を合算する               |                                                                 | お気に入りに追加<br>クイックメモに追加          |
|                                      |                                                                 | ページを検索                         |
| ✓購入したチケット一覧に戻る                       |                                                                 | ホーム画面に追加                       |
| கக் இiftee-rc.e-voucher.jp ்         | C<br>0                                                          | マークアップ<br>プリント                 |

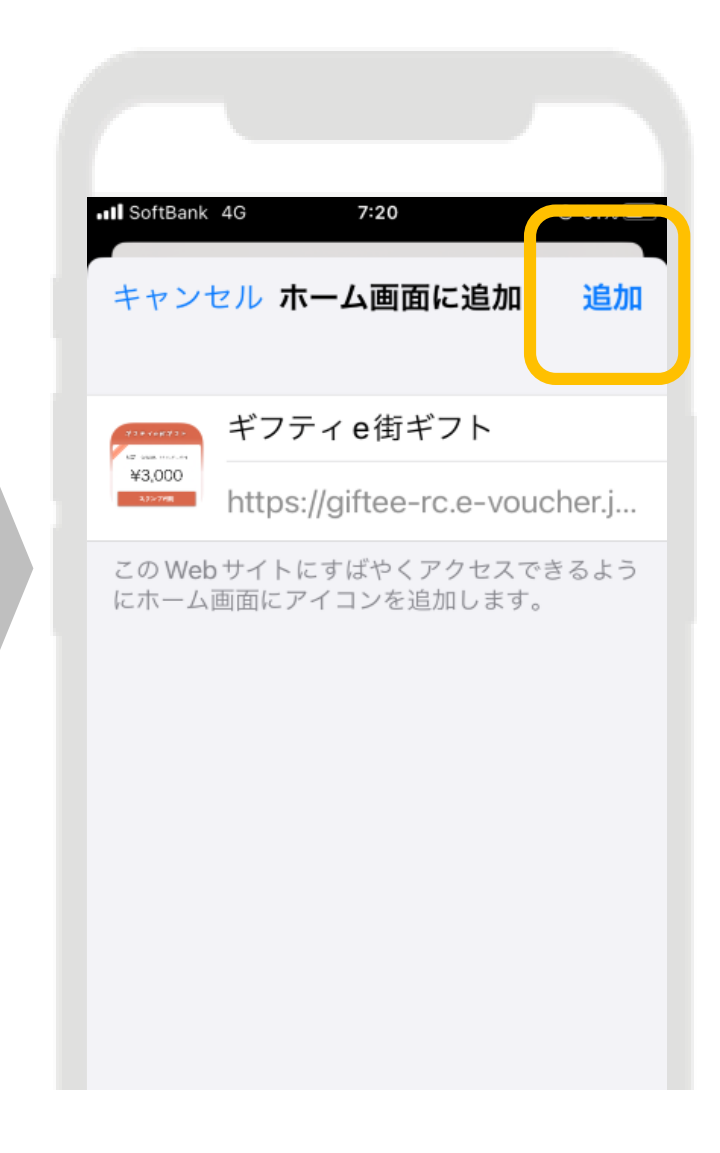

## Androidスマートフォン

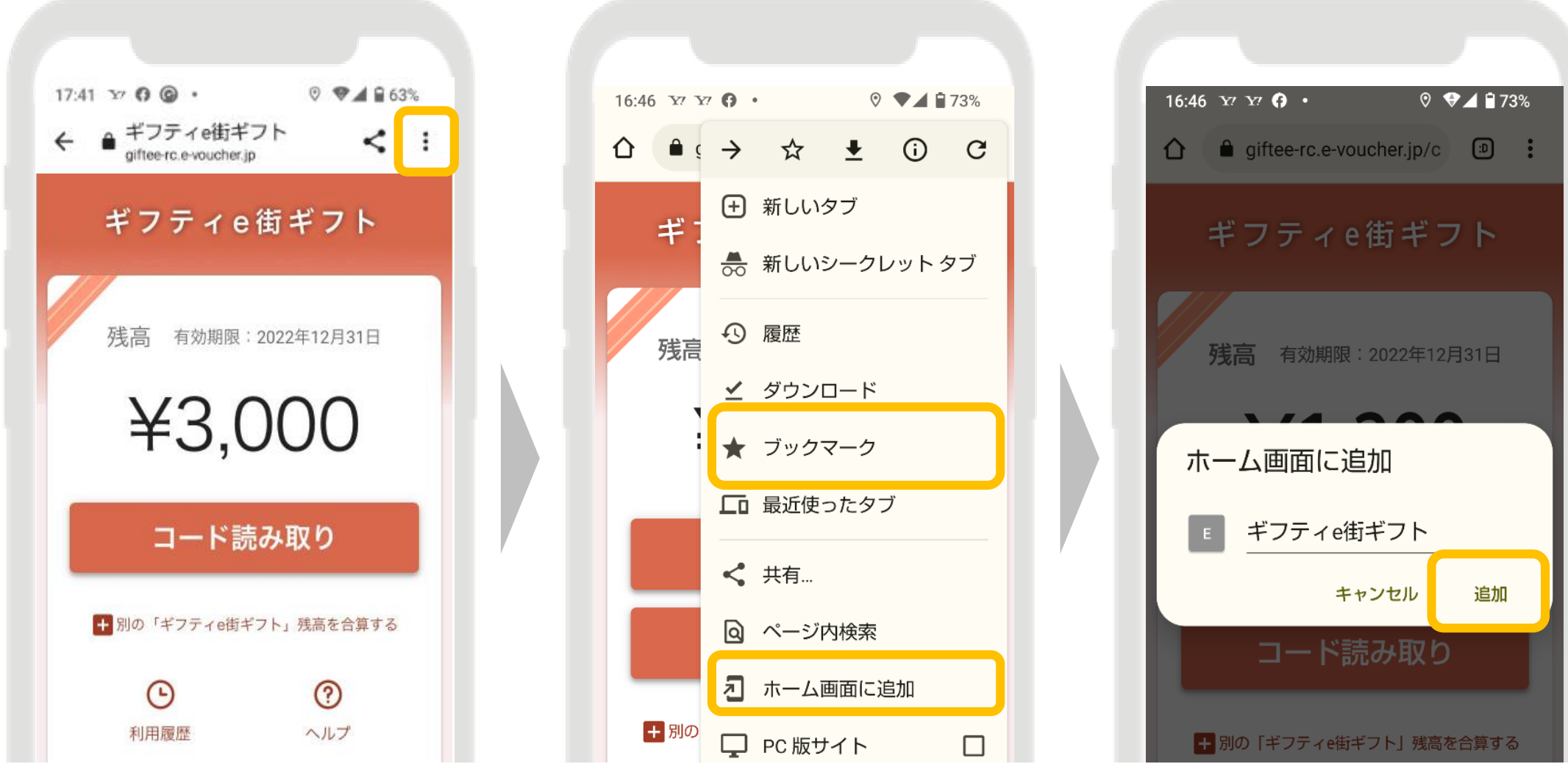

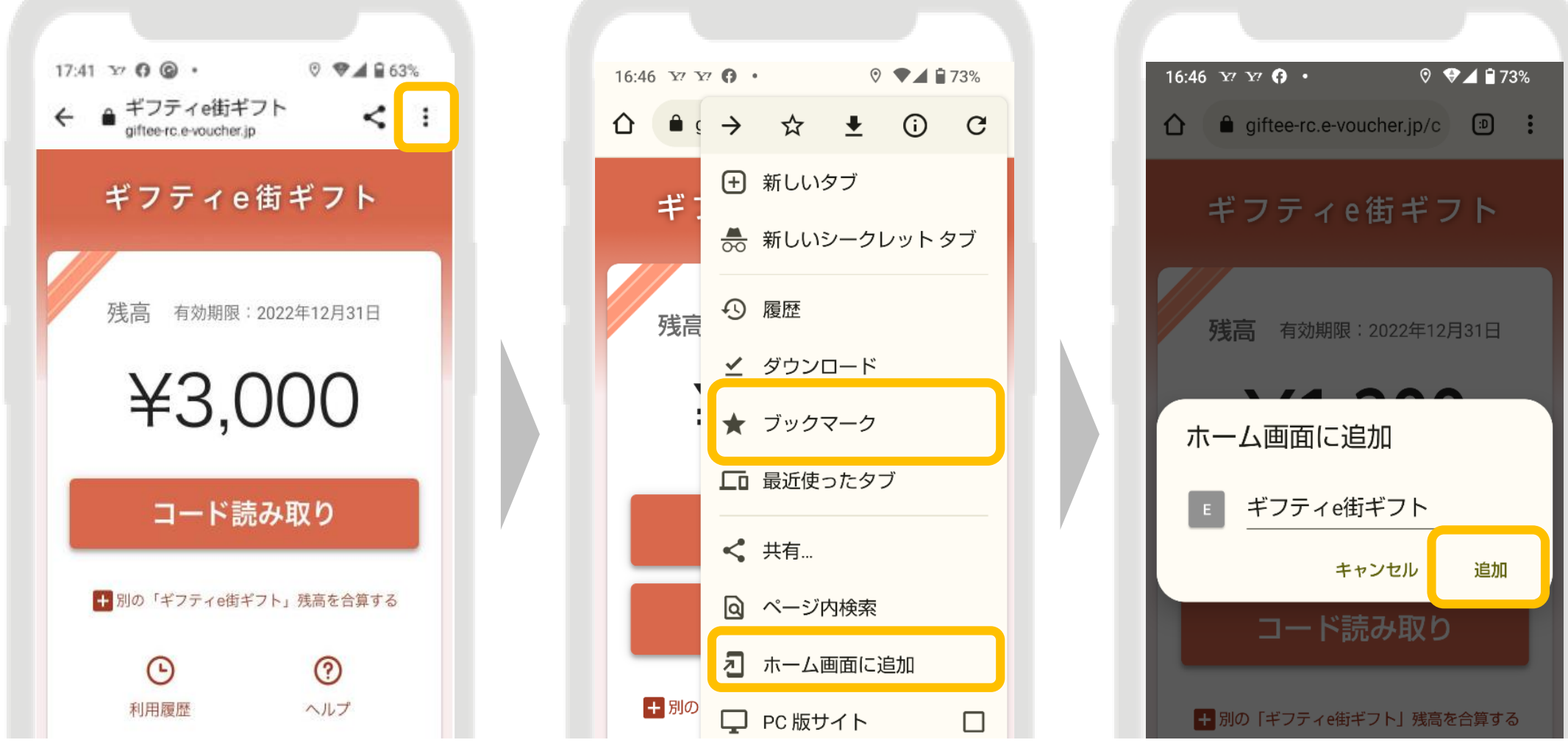

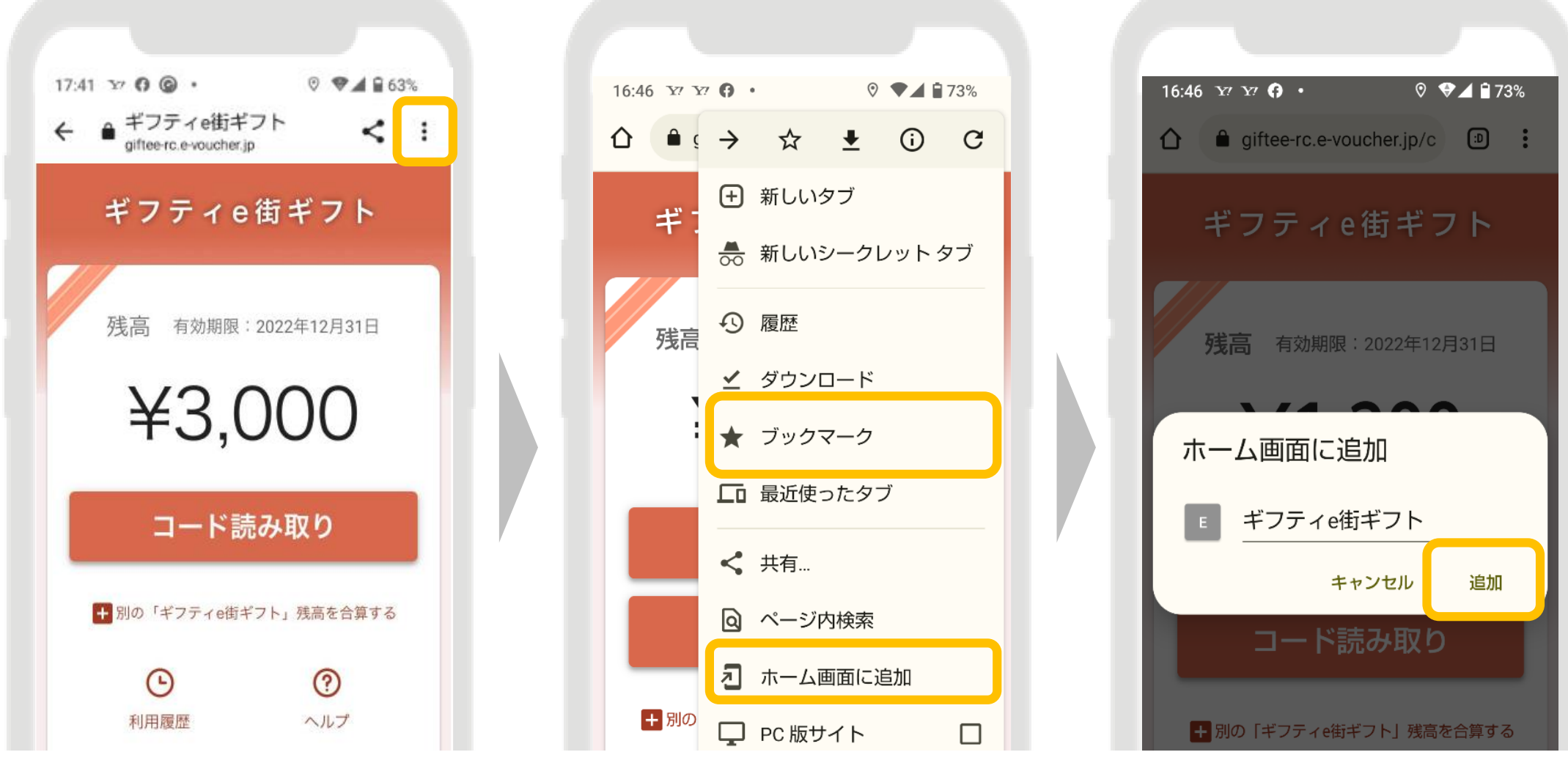

※こちらはサンプル画面です

※クーポン画面を誤って削除した場合は、宿泊施設から受け取った紙クーポン裏面 のQRコードを読み込み、アクセスキーを打ち込むと再表示されます。紙クーポンを 破棄した場合は、お手持ちのスマートフォンの履歴からお探しください。